## KN@WLEDGE**LINK**

The following steps describe how to take a quiz in Knowledge Link. The examples in this job-aid are specific to PennChart instructor-led training. Other quizzes may appear differently and some options may not be available.

## How to take a Quiz in Knowledge Link

- 1. Have each user log into Knowledge Link and view their Learning Plan.
- 2. Scroll to the title of the current class, click the arrow next to Enrolled, then click **Start Course**.

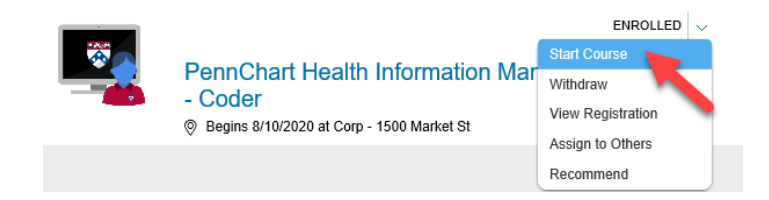

3. Click the assessment and/or survey link. For examples of the Assessment, proceed to the next step.

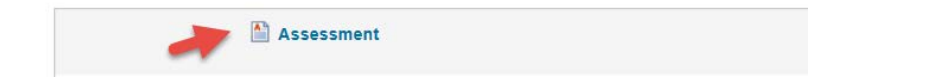

4. When the user clicks Assessment, a separate window will open, and they can click **Start**.

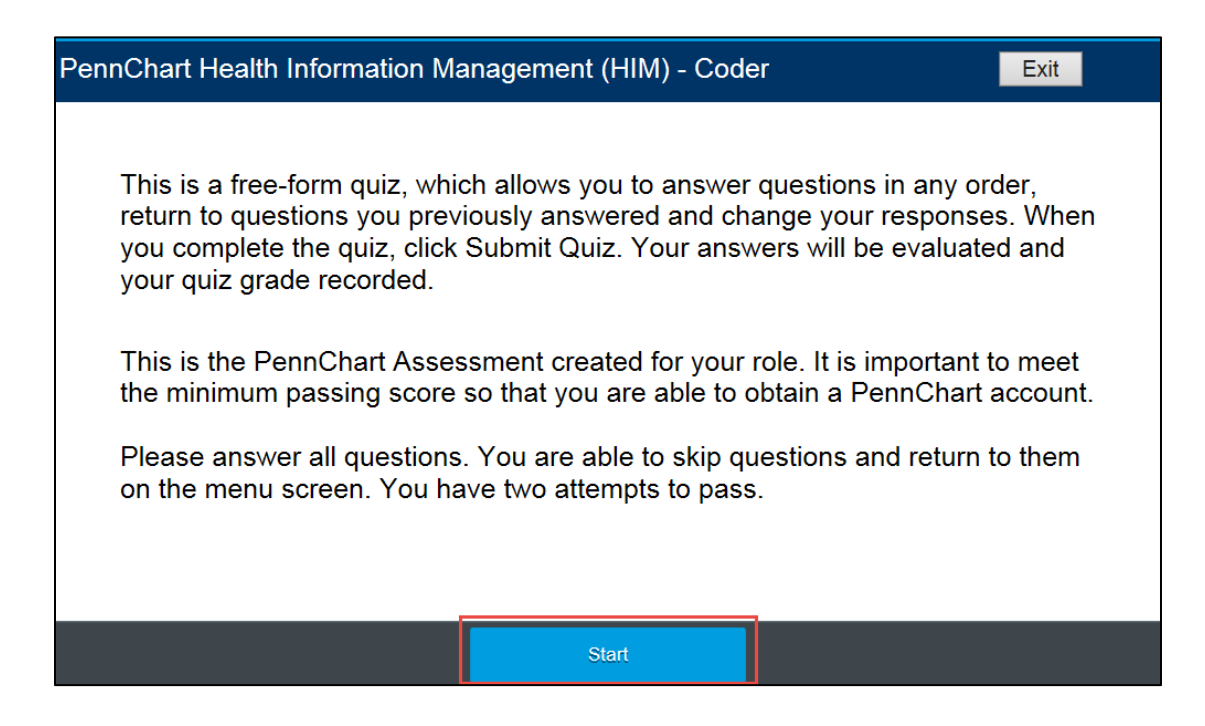

5. The user has several options for navigating the assessment.

| Pen                                                                                                    | PennChart Health Information Management (HIM) - Coder |                                        |                                                                       |                     |  |
|----------------------------------------------------------------------------------------------------|-------------------------------------------------------|----------------------------------------|-----------------------------------------------------------------------|---------------------|--|
| 7 of 16 questions answered                                                                                                    |                                                       |                                        |                                                                       |                     |  |
| Ques                                                                                                    | tion 8 🕞                                              | indicates how many o<br>have been answ | questions<br>ered                                                     |                     |  |
| After the physician responds to the query, to which workqueue will the account automatically route?<br>go to a specific question |                                                       |                                        |                                                                       |                     |  |
| $\bigcirc$                                                                                                    | Coding Priority                                       |                                        |                                                                       |                     |  |
| $\bigcirc$                                                                                                    | Uncoded Accounts                                      |                                        |                                                                       |                     |  |
| $\bigcirc$                                                                                                    | Coding Query Response Re                              | eceived                                | check if answer is correct                                            |                     |  |
| $\bigcirc$                                                                                                    | Charge Capture Emergence                              | ý                                      | NOTE: once this button<br>is clicked, the answer<br>cannot be changed | go to next question |  |
| Previous                                                                                                    | go to previous question                               |                                        | Check                                                                 | Answer Next         |  |

- 6. If a computer freezes or a user is kicked out, the user can return and begin where they left off.
- 7. Users will be warned if they do not answer all questions before they submit. Unanswered questions will be marked incorrect.
- 8. On the last screen of the assessment, the user will see their score and a Review Quiz button.

## IMPORTANT: The user must not exit this screen or they will not be able to review the questions.

| 47%<br>7 of 15 questions correct |
|----------------------------------|
| Review Questions                 |

9. Click **Review Questions** and use the quiz navigation to go to each question and review the answers.